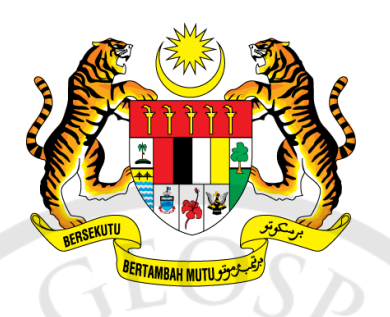

## PANDUAN PENDAFTARAN PENGGUNA DAN PEMBEKALMAKLUMAT GEOSPATIAL (DATA PUBLISHER) MELALUI MyGDI EXPLORER

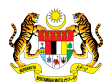

## Pendaftaran Pengguna MyGDI Explorer.

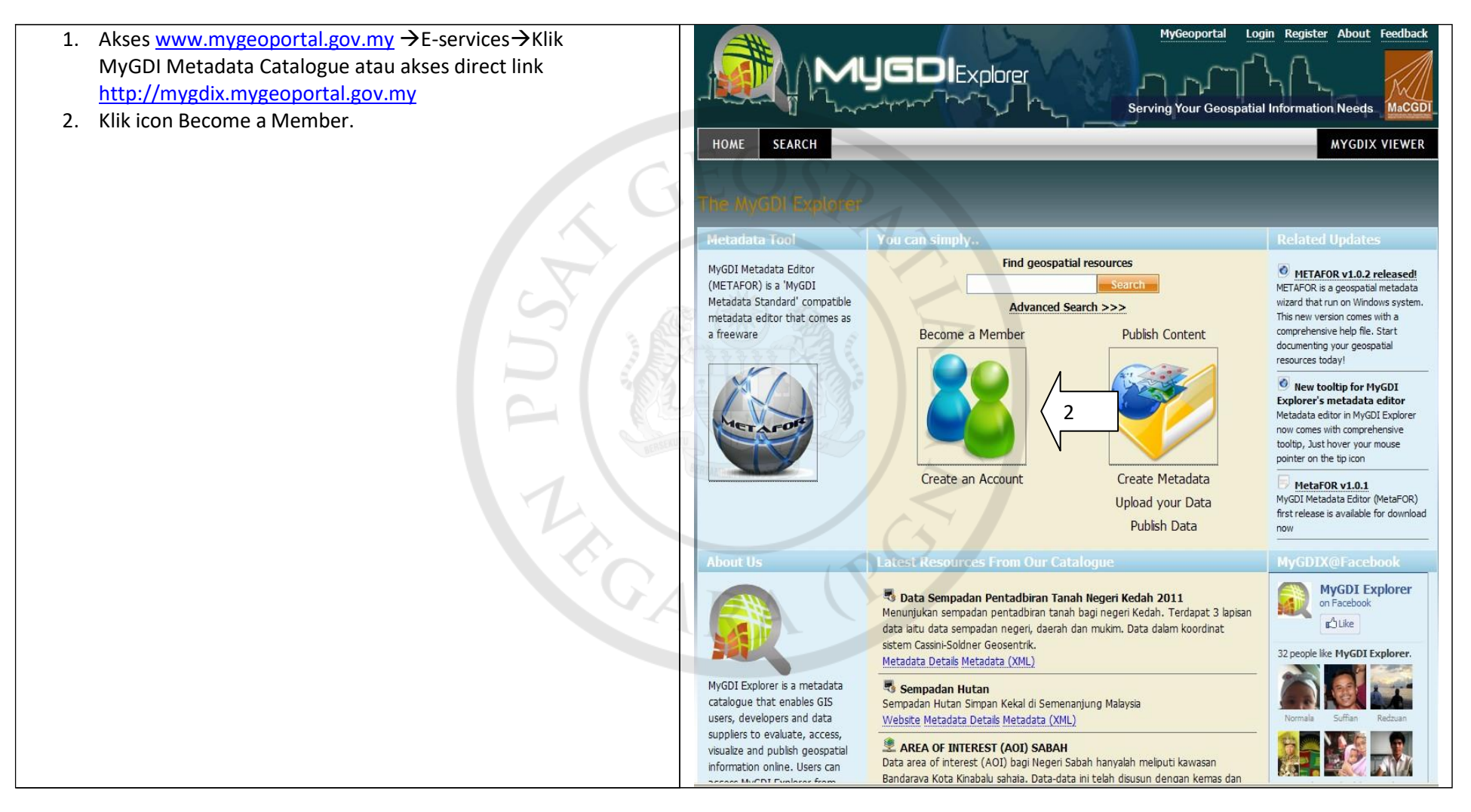

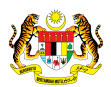

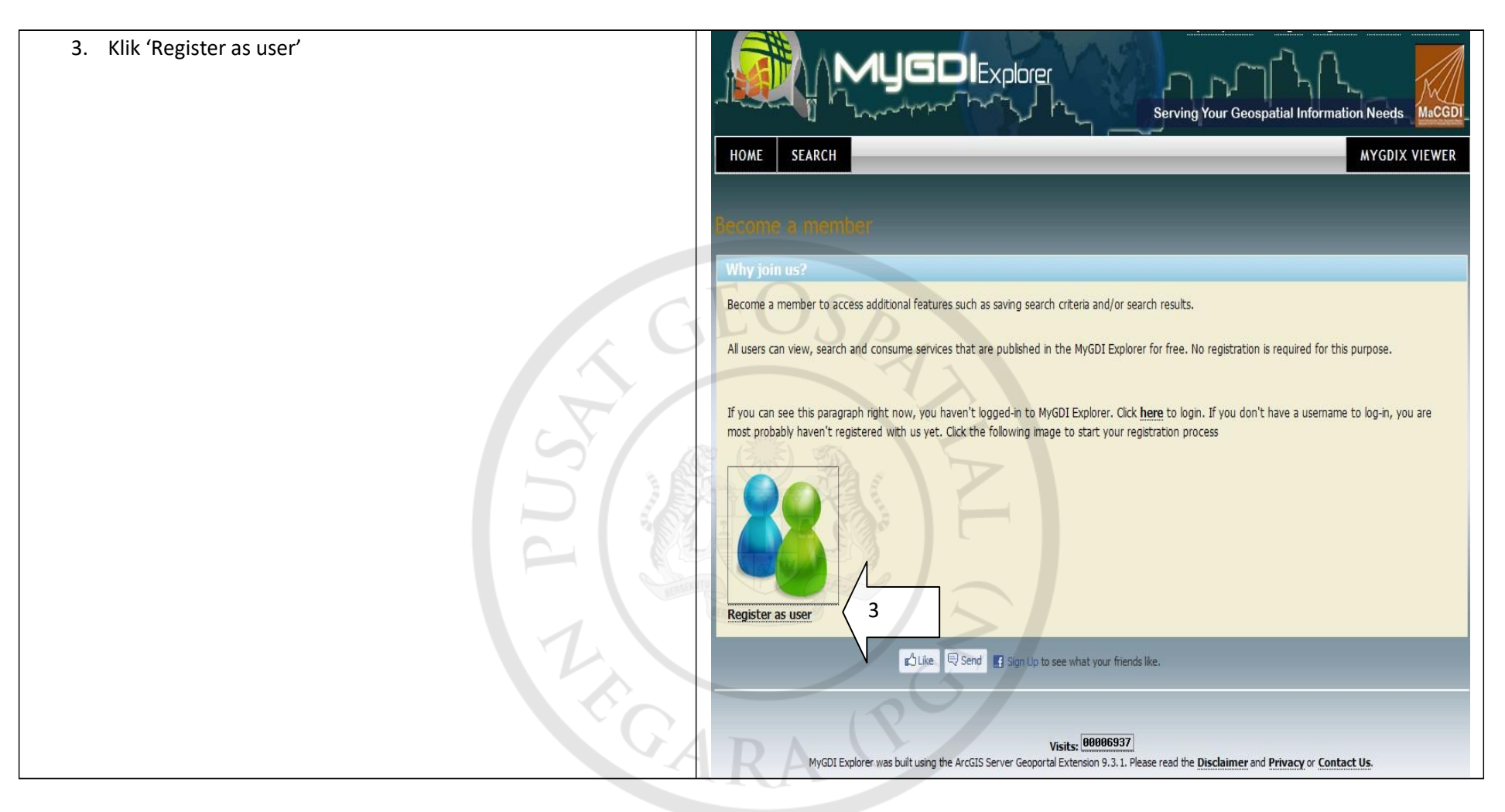

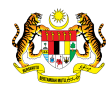

| 4. Lengkapkan segala maklumat yang diperlukan pada User |                                                                                                    |
|---------------------------------------------------------|----------------------------------------------------------------------------------------------------|
| Registration→Klik Submit                                | Register - Data Publisher -                                                                                |
|                                                         | User Registration                                                                                          |
|                                                         | Please provide your profile information                                                                    |
|                                                         | Username :                                                                                                 |
|                                                         | Password :                                                                                                 |
|                                                         | First Name :                                                                                               |
|                                                         | Last Name :                                                                                                |
|                                                         | Email :                                                                                                    |
|                                                         | Organization Name :                                                                                        |
|                                                         | Designation                                                                                                |
|                                                         | Sector of Activity : Select Sector 🔽                                                                       |
|                                                         |                                                                                                    |
|                                                         | Address                                                                                                    |
|                                                         | Postal Code :                                                                                              |
|                                                         | City :                                                                                                    |
|                                                         | State : Select State V                                                                                     |
| ° G                                                     | ✓ I hereby acknowledge that all information given above are<br>true, accurate and complete<br>Submit Reset |
|                                                         |                                                                                                    |

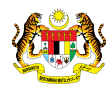

| 5. Pendaftaran berjaya.                                                                        | Serving Your Geospatial Information Needs         Register - Data Publisher -         Copyright MaCGDI 2011 |
|------------------------------------------------------------------------------------------------|----------------------------------------------------------------------------------------------------|
| 6. Sila buka email dan klik link yang diberi untuk posesactivation sebagai pengguna berdaftar. | Attor Required to Athoras Membership Ad Data Publisher For MyCOE Explorer - Message HTMAI                   |

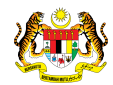

## Pendaftaran Data Publisher MyGDI Explorer.

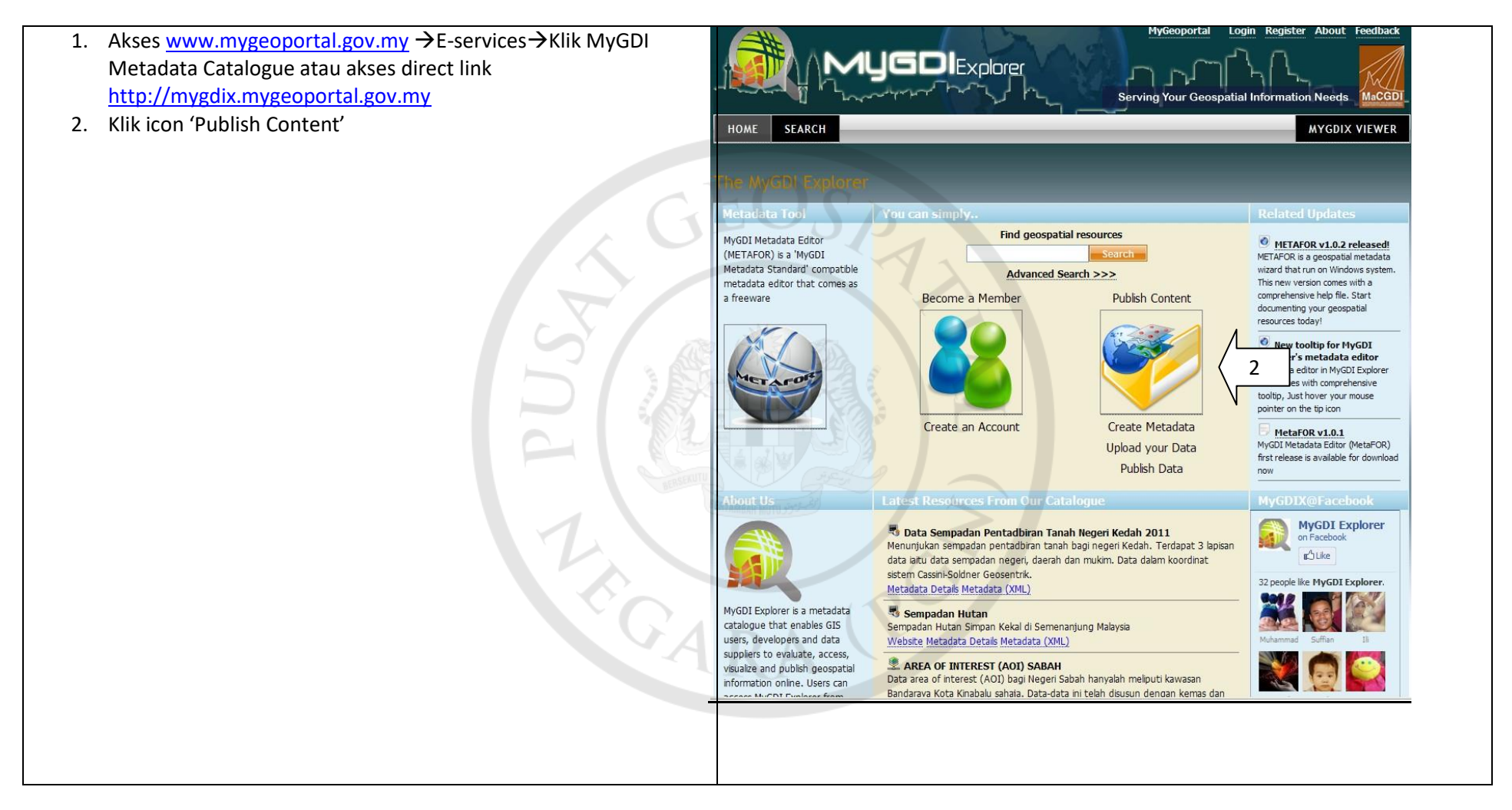

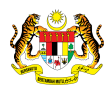

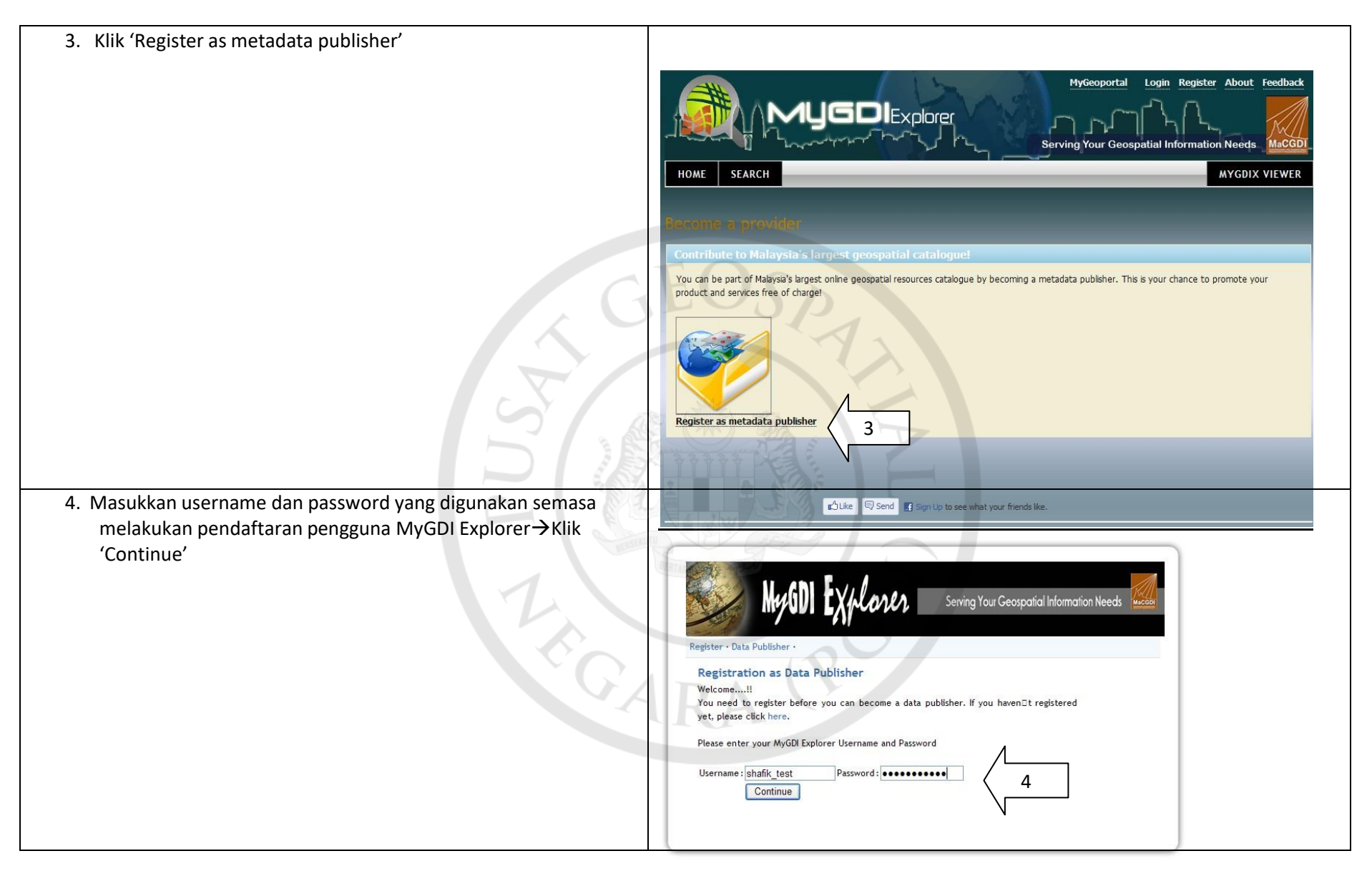

© Copyright MaCGDI 2011

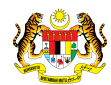

| 5. Paparan diterima selepas klik 'continue' $\rightarrow$ Klik 'Submit'                                                                                                    |                                                                                                    |
|----------------------------------------------------------------------------------------------------|----------------------------------------------------------------------------------------------------|
|                                                                                                    | Register - Data Publisher -                                                                                                    |
| ST                                                                                                    | Username : shafik test<br>First Name : shafik test<br>Last Name : shafik test<br>Email : shafik fest<br>Organization Name : macgdi<br>Organization Category : Government<br>Affiliation : shafik test<br>Address : shafik test<br>Postal Code : 1234<br>City : shafik test<br>State : Kedah<br>Phone : 123<br>I want to be a data publisher<br>Submit |
| <ol> <li>Maklumat diterima untuk pengesahan pihak pentadbir sistem,<br/>sentiasa semak email untuk sebarang maklum balas activation<br/>sebagai data publisher.</li> </ol> | Register - Data Publisher -         Registration as Data Publisher         Thank you for registering with us. You will receive an e-mail from us confirming your registration.                                                                                                    |
|                                                                                                    | Register Day     Register Time     Register Approved       Monday to Friday     Before 5.00 pm     Same Day       After 5.00 pm     Next Working Day       After 5.00 pm     Next Working Day       Go to MyGDI Explorer     Go to MyGDI Explorer                                                                                                    |

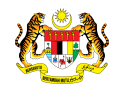

|                                                                       | Action Required to Activate Membership As Data Publisher For MrGDI Explorer - Message (HTML)                                           |
|-----------------------------------------------------------------------|----------------------------------------------------------------------------------------------------|
| 7. Email akan diterima setelah pinak pentadbir sistem meluluskan      | Mensage                                                                                                    |
| permohonan $\rightarrow$ klik link yang diberi untuk poses activation | i a a a a a a a a a a a a a a a a a a a                                                                                                |
| cohagai data publishar                                                | Reply Reply Forward Direter Move to Create Other Block hunk Categorize Follow Marks and Sector                                         |
| sebagai uata publisher.                                               | Respond Adons Junk Exaal © Options © Pind                                                                                              |
|                                                                       | Trom Prydol C polymet Parimetrikalia<br>Tro Prydol C polymet Parimetrikalia<br>Tro Prydol Parimetrikalia                               |
|                                                                       | Subject: Action Required to Activate Membership As Data Publisher For HyGDI Explorer                                                   |
|                                                                       | Dear shafik_test                                                                                                    |
|                                                                       | It is a pleasure to have you in our community as Data Publisher at MyGDI Explorer.                                                     |
|                                                                       | To become a fully registered member you must complete this last step.<br>You will one do to vidi his un one to avid twice your account |
|                                                                       | http://mvgdx.mvgcopottal.gov.mv/reginer/activate.php?s=mvgdix_20120308153542&&=12Xccogx&drLWQ6pF0XrwQZuTeocrfmWEordBa2&=130            |
|                                                                       | If you are still having problems signing up please contact a member of our support staff at <u>mygdiadmin@macgdi gov my</u>            |
|                                                                       | All the best,<br>MrGDE Feature Team                                                                                                    |
|                                                                       |                                                                                                    |
|                                                                       |                                                                                                    |
|                                                                       |                                                                                                    |
|                                                                       |                                                                                                    |
|                                                                       |                                                                                                    |
|                                                                       |                                                                                                    |
|                                                                       |                                                                                                    |
|                                                                       |                                                                                                    |
|                                                                       |                                                                                                    |
|                                                                       |                                                                                                    |
|                                                                       |                                                                                                    |
|                                                                       |                                                                                                    |
|                                                                       |                                                                                                    |
| 8. Mesej akan diterima dan pengguna telah di aktifkan sebagai         |                                                                                                    |
| data nublisher→ Klik 'MyGDI Explorer' untuk login sebagaidata         |                                                                                                    |
|                                                                       |                                                                                                    |
| publisher                                                             |                                                                                                    |
|                                                                       |                                                                                                    |
|                                                                       | Serving Your Geospatial Information Needs                                                                                              |
|                                                                       |                                                                                                    |
|                                                                       |                                                                                                    |
|                                                                       | Register • Data Publisher •                                                                                                    |
|                                                                       | Account Activation                                                                                                    |
|                                                                       | Vour account has been activated                                                                                                    |
|                                                                       | Tour account has been activated.                                                                                                    |
|                                                                       | -                                                                                                    |
|                                                                       | Ihank you for registered with us. Now you can publish your metadata in MyGDI Explorer                                                  |
|                                                                       |                                                                                                    |
|                                                                       | Even Alexandrometer                                                                                                    |
|                                                                       | © Copyright MaCGDI 2011                                                                                                    |
|                                                                       |                                                                                                    |
|                                                                       |                                                                                                    |

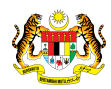

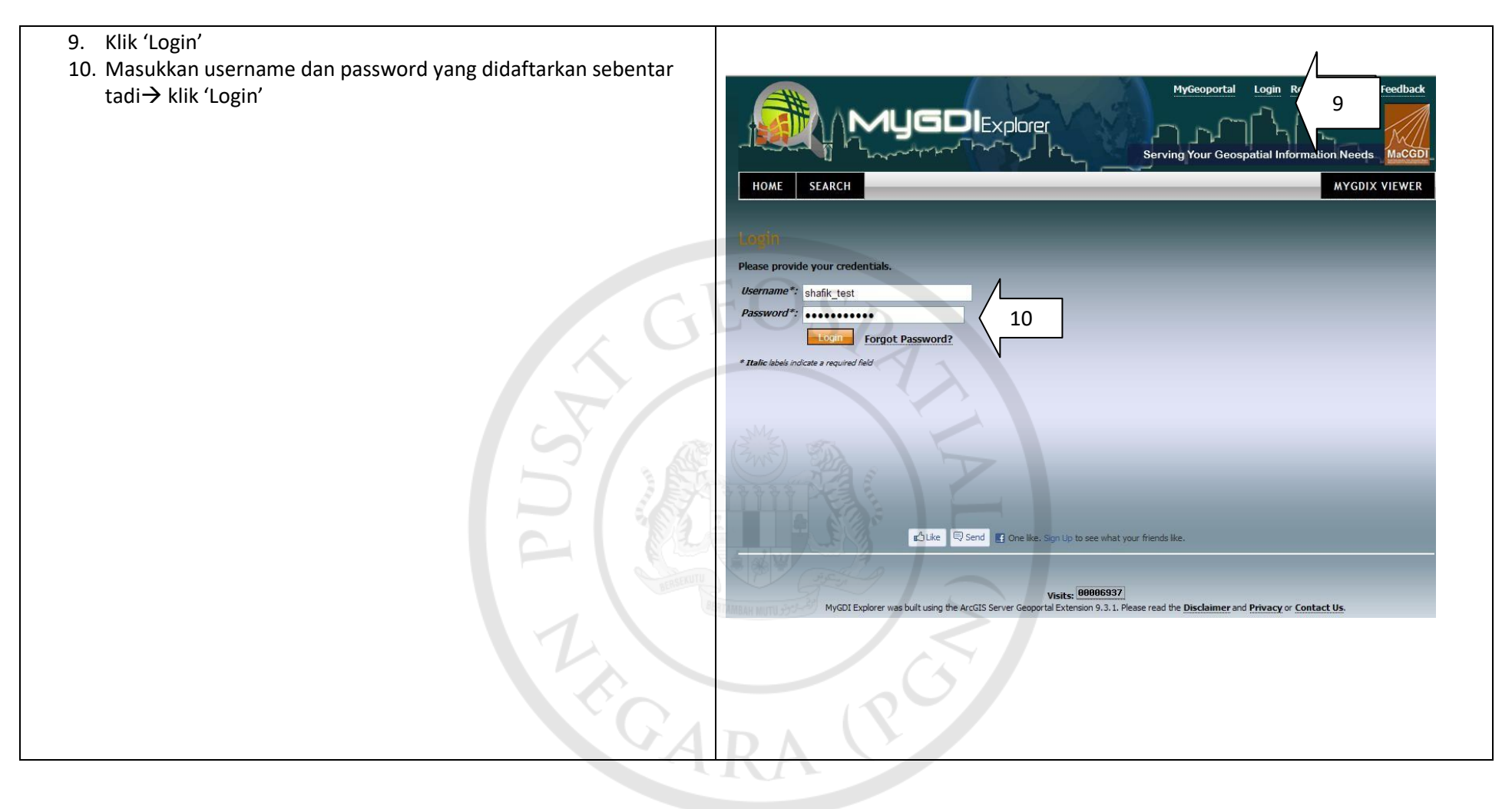

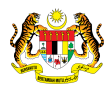

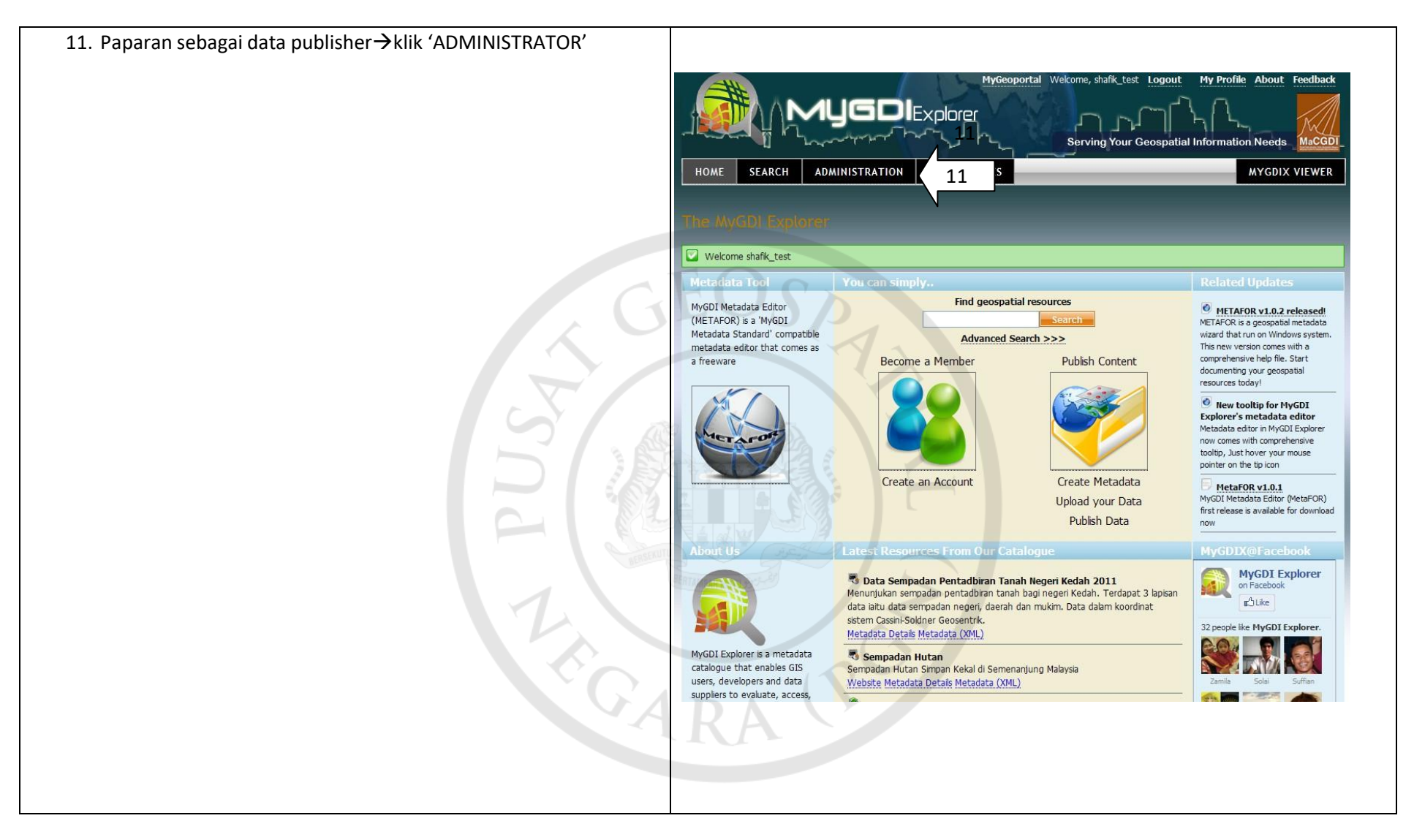

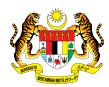

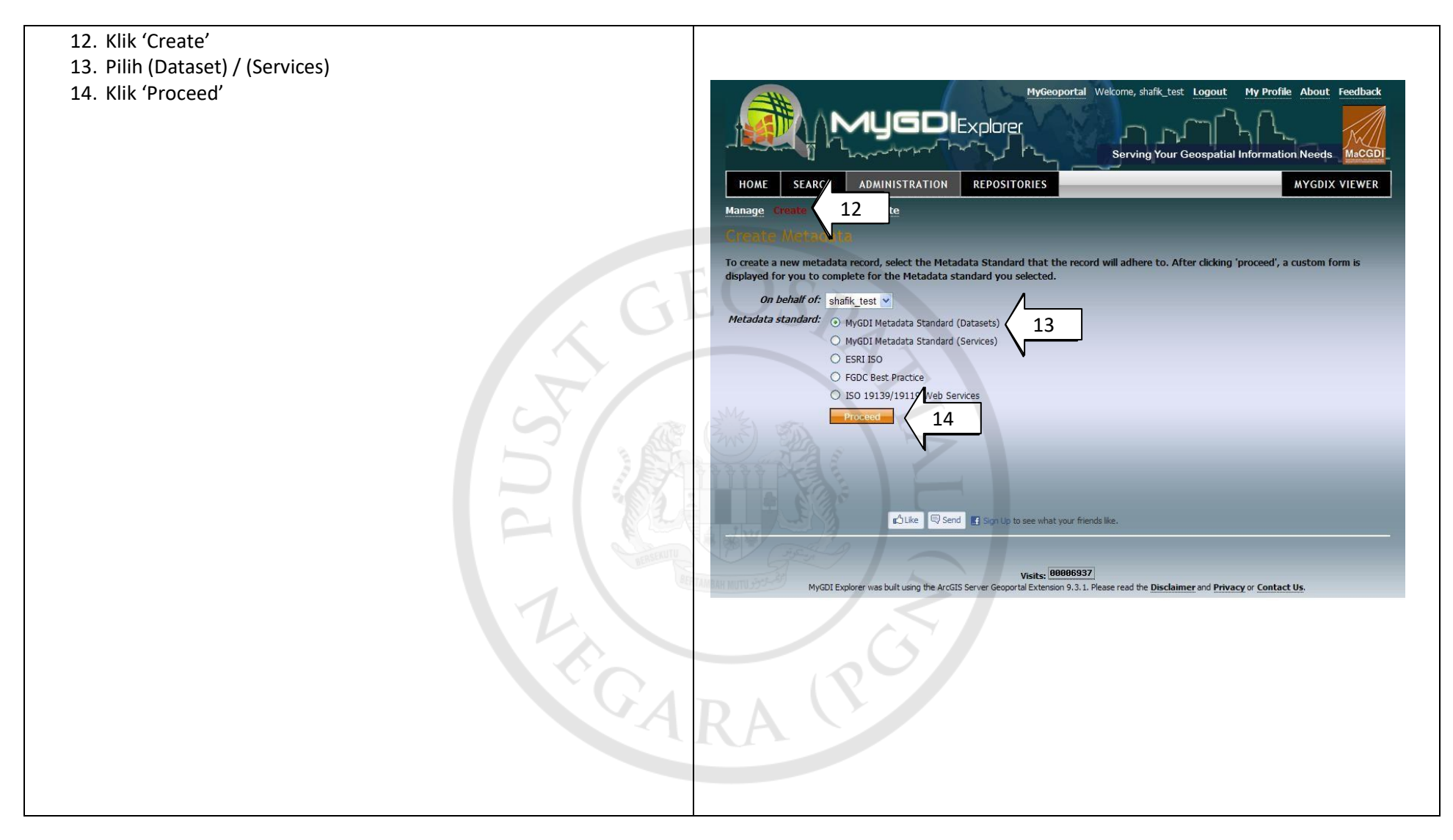

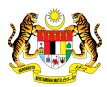

| 15. Mulakan pengisian metadata dengan merujuk panduan pengisian yang diberikan. | MyGeoportal Welcome, shafk_test Logout My Profile                                                                                                    | About Feedback  |
|---------------------------------------------------------------------------------|----------------------------------------------------------------------------------------------------|-----------------|
|                                                                                 | HOME SEARCH ADMINISTRATION REPOSITORIES                                                                                                    | AYGDIX VIEWER   |
|                                                                                 | Manage Create Upload Validate                                                                                                    |                 |
|                                                                                 | Natadatatbhor                                                                                                    |                 |
|                                                                                 | Please enter the requested information below for the content that you would like to publish to the MyGDI Explorer. Please<br>information as you can for your content. | provide as much |
|                                                                                 | * Italic labels indicate a required field                                                                                                    |                 |
|                                                                                 | GENERAL INFORMATION (METADATA)                                                                                                    |                 |
|                                                                                 | Content Information*:                                                                                                    |                 |
|                                                                                 | Metadata Create Date: 2012.03.08                                                                                                    |                 |
|                                                                                 | Metadata Publicher                                                                                                    |                 |
|                                                                                 |                                                                                                    |                 |
|                                                                                 | IDENTIFICATION INFORMATION                                                                                                    |                 |
|                                                                                 | Tide*:                                                                                                    |                 |
|                                                                                 | Abstract*:                                                                                                    |                 |
|                                                                                 |                                                                                                    |                 |
|                                                                                 |                                                                                                    |                 |
|                                                                                 |                                                                                                    |                 |
| - AND STATE                                                                     | Date: 2012-03-08 (yyyy-mm-dd)                                                                                                    |                 |
|                                                                                 | Date Type:                                                                                                    |                 |
|                                                                                 | Status:                                                                                                    |                 |
|                                                                                 | Responsible Party                                                                                                    |                 |
|                                                                                 |                                                                                                    |                 |
|                                                                                 |                                                                                                    |                 |
|                                                                                 |                                                                                                    |                 |
|                                                                                 |                                                                                                    |                 |
|                                                                                 |                                                                                                    |                 |
|                                                                                 |                                                                                                    |                 |
|                                                                                 |                                                                                                    |                 |
|                                                                                 |                                                                                                    |                 |